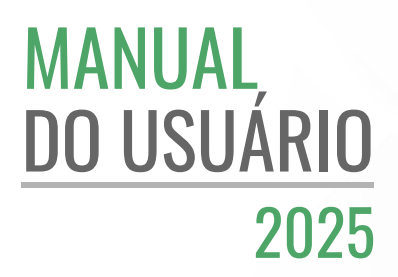

# AMBIENTE VIRTUAL DE APRENDIZAGEM

### EXPORTANDO RELATÓRIO DE NOTAS

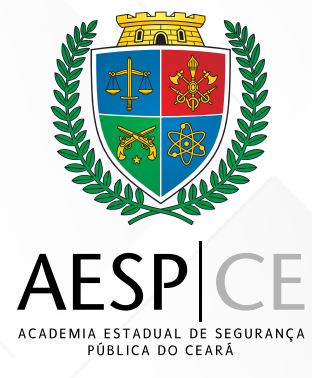

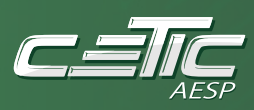

#### SECRETARIA DA SEGURANÇA PÚBLICA E DEFESA SOCIAL DO CEARÁ (SSPDS/CE)

Antonio Roberto Cesário de Sá Secretário da Segurança Pública e Defesa Social

ACADEMIA ESTADUAL DE SEGURANÇA PÚBLICA DO CEARÁ (AESP/CE) Leonardo D'Almeida Couto Barreto Diretor-Geral

DIRETORIA DE PLANEJAMENTO E GESTÃO INTERNA (DPGI) Jamille dos Santos de Moura Diretora de Planejamento e Gestão Interna

CÉLULA DE TECNOLOGIA DA INFORMAÇÃO E COMUNICAÇÃO (CETIC) Antonio Erivaldo Santos Araujo Orientador da Célula

#### DESENVOLVIMENTO DE SOFTWARES

Jeferson Silveira do Nascimento Pedro Augusto Viana Farias Junior

#### **TEAM - INFRAESTRUTURA DE REDES**

Katiana Almeida de Brito Jonatas Martins Bento Paulo Ricardo Matos Barbosa Bruno Carlo Silva

## Exportando Relatório de notas

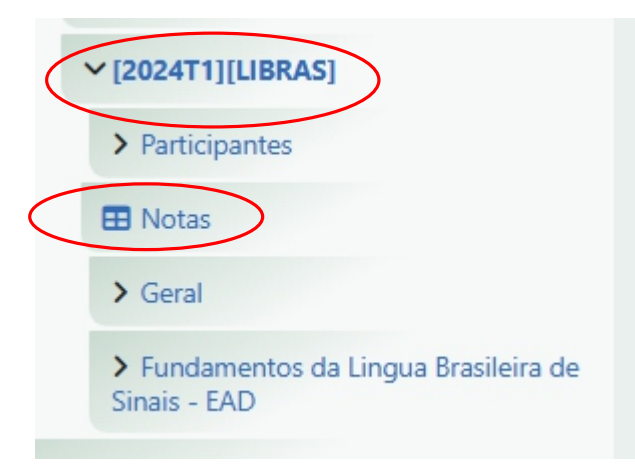

Após acessar o curso desejado, localize o menu à esquerda e clique em "**Notas**". Na página que será aberta, você verá todas as avaliações registradas.

Na página do relatório de notas, você visualizará as Disciplinas (listadas horizontalmente), Alunos (relacionados verticalmente) e as Notas individuais (cruzando disciplinas x alunos)

| EaD/Aesp Português - Brasil (pt_br) ~                           |                                                                                                 |                                                       |                                                      | Pedro Farias PF ~                                     |
|-----------------------------------------------------------------|-------------------------------------------------------------------------------------------------|-------------------------------------------------------|------------------------------------------------------|-------------------------------------------------------|
| Disciplina: Fundam<br>Meus cursos / Cursos / Formação Inicial / | nentos da Língua Brasileira d<br>/ Polícia Militar / 2024 / [2024T1][UBRAS] / Notas / Administr | le Sinais<br>ração de notas / Relatório de notas      |                                                      | Ativar edição                                         |
| Navegação<br>✓ Meus cursos                                      | Relatório de notas v Pesquisar usuário                                                          | Selecionar grupos separados<br>Todos os participantes | Filtrar por nome ~                                   |                                                       |
| Página inicial do site                                          |                                                                                                 |                                                       | Disciplina: Fundamentos<br>Língua Brasileira de Sina | da …<br>is                                            |
| Cursos                                                          | Nome / Sobrenome 📥 🚥                                                                            | Endereço de e-mail •••                                | Prova I - ····<br>Fundamentas<br>da Lingua           | Prova II - ···· Pro<br>Fundamentos Fu<br>da Lingua da |
| <ul> <li>Formação Inicial</li> <li>Polícia Civil</li> </ul>     |                                                                                                 |                                                       | Brasileira da<br>Sinais - EAD                        | Brasileira de Bra<br>Sinais - EAD Sir                 |
| ✓ Polícia Militar                                               |                                                                                                 |                                                       |                                                      |                                                       |
| <ul> <li>✓ 2024</li> <li>&gt; CFO PM</li> </ul>                 | A* ABIDIEL DAS NEVES SILVA * ····                                                               | dielnevesss@gmail.com                                 | 10,000                                               | 10,000                                                |
| > CFSd PM                                                       |                                                                                                 |                                                       |                                                      |                                                       |
| > teste cfsd                                                    | A* ABNER ASSIS BERNARDO DOS SANTOS *                                                            | abnerbernardo@live.com                                | 10,000                                               | 10,000                                                |
| ✓ [2024T1][LIBRAS]                                              | A* ABRAAO ALVES DE SOUSA ARRAIS ALENCAR *                                                       | abraaorjp@gmail.com                                   | 9,000                                                | 9,000                                                 |

Para nevagear, basta utilizar a Barra de rolagem vertical ( $\uparrow \downarrow$ ), para ver a lista completa de alunos e a Barra de rolagem horizontal ( $\leftrightarrow$ ), para ver todas as disciplinas e notas.

No canto superior esquerdo da tela, localize o menu suspenso intitulado "Relatório de Notas". Clique sobre ele para visualizar as opções disponíveis e selecione "**Exportar**".

| Exportar Como Planilha ODS - Open Document ~                                                                                                    |
|----------------------------------------------------------------------------------------------------|
| Exportar para Planilha ODS - Open Document<br>Grupos separados Todos os participantes •<br>• Itens de nota a serem inclusos<br>© Prova I - Fundamentos da Lingua Brasileira de Sinais - EAD<br>© Prova II - Fundamentos da Lingua Brasileira de Sinais - EAD<br>© Prova III - Fundamentos da Lingua Brasileira de Sinais - EAD<br>© Frova III - Fundamentos da Lingua Brasileira de Sinais - EAD<br>© Fundamentos da Lingua Brasileira de Sinais - SEGUNDA CHAMADA - Ação Judicial nº 3023177-57.2024.8.06.000 |
| <ul> <li>Total do curso</li> <li>Sulecionar todos/nenhum</li> <li>Opções de formato de exportação</li> </ul>                                                                                                    |
| <ul> <li>&gt; Opções de formato de exportação</li> </ul>                                                                                                    |

Para exportar o relatório completo de notas em Excel, na página de exportação selecione "**Planilha Excel**" no menu suspenso de formato, escolha a opção "Todos os Participantes" na seção de grupos de usuários e marque todas as Opções na lista de disciplinas à direita, garantindo que todas as notas sejam incluídas, então clique em "Download" para baixar o arquivo final contendo os dados completos organizados por disciplinas e alunos, pronto para análisee enviopara o setor responsável.

Caso necessite de relatórios parciais ou filtros específicos, basta ajustar estas seleções antes da exportação.